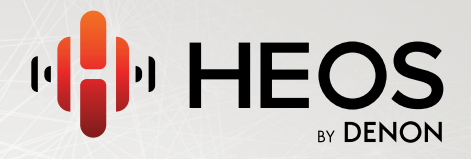

### **HEOS Extend QUICK START GUIDE**

we on other with the of

## ВВОДНАЯ ИНФОРМАЦИЯ

Убедитесь, что следующие элементы находятся в рабочем состоянии:

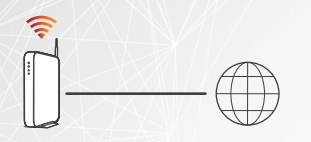

Маршрутизатор Подключение к Интернету

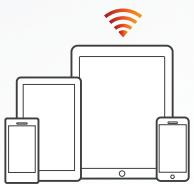

Мобильное устройство Apple iOS или Android, подключенное к Вашей сети

# ШАГ 1: РАСПАКУЙТЕ

Аккуратно распакуйте Ваше новое устройство HEOS Extend. Убедитесь, что следующие элементы входят в комплект поставки.

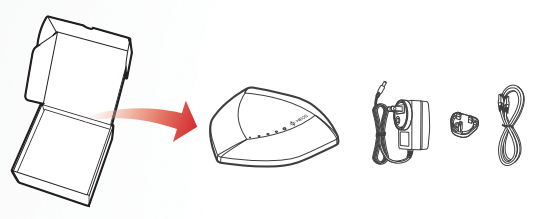

#### HEOS Extend KPATKOE РУКОВОДСТВО

# ШАГ 2: ПОДКЛЮЧИТЕ

Вставьте подходящий адаптер в источник питания (убедитесь, что он защелкнулся должным образом).

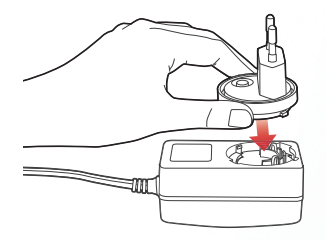

Подсоедините шнур питания к HEOS Extend и электрической розетке. Подключите входящий в комплект кабель Ethernet к устройству HEOS Extend и маршрутизатору.

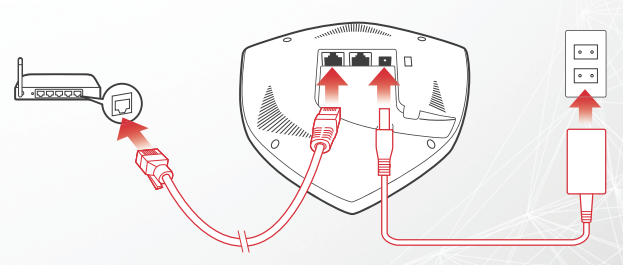

Русский

Nederlands

## ШАГ 3: ВЫПОЛНИТЕ УПРАВЛЕНИЕ

Загрузите приложение HEOS by Denon

Зайдите в App Store<sup>sм</sup> или Google Play™ и выполните поиск"HEOS by Denon" для загрузки и установки.

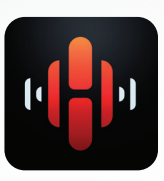

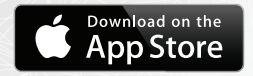

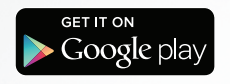

#### HEOS Extend KPATKOE РУКОВОДСТВО

# ШАГ 4: КОНФИГУРИРОВАТЬ

Ваше устройство HEOS Extend может быть сконфигурировано так, чтобы работать в двух различных режимах, в режиме "Расширитель" и "Точка доступа".

Режим Расширитель используется для расширения радиуса действия беспроводной сети.

Режим Точка доступа используется для создания новой беспроводной сети в случае, если у Вас дома или на работе не установлена беспроводная сеть.

Русский

### Режим Расширитель

- Убедитесь в том, что Ваше мобильное устройство подключено к беспроводной сети, которую хотите расширить. (Это можно проверить в меню Settings/ Wi-Fi Вашего мобильного устройства)
- Запустите приложение HEOS на Вашем мобильном устройстве.
- 3 Выберите значок настроек в левом верхнем углу экрана или коснитесь кнопки "Установить сейчас" в верхней части экрана.

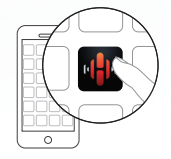

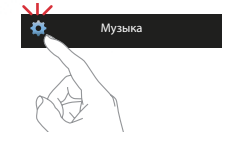

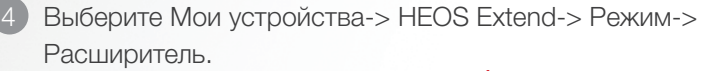

Mour ycrpońcrea Accivita Accivita Acciv

 Для завершения конфигурации следуйте инструкциям на экране.

## Режим Точка доступа

- Убедитесь, что NETWORK LED вверху опции Extend горит зеленым, указывая, что опция Extend подключена к маршрутизатору и работает в режиме Точка доступа.
- 2 Вы можете подключиться к HEOS Extend с любого устройства Wi-Fi, выбрав имя сети (SSID), которое начинается с "HEOS\_".

HEOS\_xxxxxx

### ПРИМЕЧАНИЕ

- Точное имя сети уникальное для каждого HEOS Extend. Точное имя сети напечатано в нижней части каждого HEOS Extend.
- Режим Точка доступа будет автоматически сконфигурирован с подключенными и установленными на заводские параметры по умолчанию сетями 2,4 ГГц и 5 ГГц. Если Вы хотите изменить любые настройки по умолчанию, см. раздел параметры Дополнительно в Руководство пользователя HEOS Extend.
- Когда устройство HEOS Extend сконфигурировано в режим Расширитель, имя сети по умолчанию удаляется. Если Вы решили повторно сконфигурировать устройство HEOS Extend в режиме Точка доступа, имя сети (SSID) будет задано на то же имя сети, что и сеть, заданная на расширение. См. раздел Settings Дополнительно в Руководство пользователя HEOS Extend для получения инструкций о замене имени сети при помощи ПИ сети.

Русский

### ОСНОВНЫЕ ОПЕРАЦИИ ПО УСТРАНЕНИЮ НЕПОЛАДОК

#### HEOS Extend не подключается к моей имеющейся беспроводной сети

• Переместите устройство HEOS и HEOS Ехtend ближе к имеющейся точке беспроводного доступа и попробуйте снова

#### Мои устройства HEOS все еще не подключаются к сети после успешного добавления HEOS Extend

- Переместите устройство HEOS ближе к HEOS Extend
- Переместите HEOS Extend ближе к точке беспроводного доступа

#### Не могу подключиться к HEOS Extend, когда устройство сконфигурировано как Точка доступа

- Подключите HEOS Extend с Вашего мобильного устройства при помощи имени сети (SSID) и пароля, напечатанных на этикетке, расположенной внизу HEOS Extend.
- Когда устройство HEOS Extend сконфигурировано в режим Расширитель, имя сети по умолчанию удаляется. Если Вы решили повторно сконфигурировать устройство HEOS Extend в режиме Точка доступа, имя сети будет задано на то же имя сети, что и сеть, заданная на расширение.
- Убедитесь, что кабель Ethernet подключен к HEOS Extend и сетевому интерфейсу (кабельный модем, маршрутизатор, переключатель и т.д...)
- · Убедитесь, что Ваше мобильное устройство и/или устройство HEOS находится в диапазоне HEOS Extend

#### Музыка прерывается или иногда задерживается

- · Убедитесь, что подключение к Интернету работает нормально.
- Если Вашей сетью пользуются другие пользователи или устройства, они могут использовать большую часть пропускной способности (особенно, если они отправляют потоковое видео).
- · Убедитесь, что устройства HEOS находятся в диапазоне действия беспроводной сети.
- Убедитесь, что устройства HEOS не расположены рядом с другими электронными устройствами, которые могут помешать устройству своим беспроводным подключением (например, микроволновые печи, беспроводные телефоны, телевизоры и т.д...)

#### **HEOS Extend KPATKOE PYKOBO ДСТВО**

#### Подключение к сети с помощью WPS

Если Ваш беспроводной маршрутизатор поддерживает WPS (Wi-Fi Protected setup<sup>TM</sup>). Ваше устройство HEOS Extend можно дополнительно подключить к сети при помощи метода "Нажатие кнопки", следуя данным шагам:

- 1. Нажмите кнопку WPS на маршрутизаторе.
- 2. В течение 2 минут нажимайте и удерживайте кнопку Connect на передней панели устройства HEOS Extend в течение 5 секунд.
- 3. CONNECT LED на передней панели HEOS Extend будет мигать зеленым в течение нескольких секунд, пока он не подключится к маршрутизатору.
- 4. Когда соединение будет завершено. NETWORK LED в передней части устройства HEOS Extend будет гореть зеленым.

#### Сброс параметров HEOS Extend

Перенастройка HEOS Extend перезагрузит систему.

Чтобы сбросить HEOS Extend, мягко вставьте маленькую канцелярскую скрепку в отверстие кнопки Reset в передней части HEOS Extend и нажмите ее, при этом POWER LED начнет мигать синим через несколько секунд.

#### Восстановление HEOS Extend до заводских настроек по умолчанию

Восстановление HEOS Extend к заводским установкам приведет к удалению всех параметров и восстановлению заводских настроек по умолчанию, включая восстановление имени сети по умолчанию (SSID) и пароля (как напечатано в нижней части HEOS Extend).

#### Предостережение: Все параметры будут удалены.

Чтобы восстановить HEOS Extend до заводских настроек по умолчанию, вставьте маленькую канцелярскую скрепку в отверстие кнопки Reset в передней части HEOS Extend и удерживайте ее, пока NETWORK и CONNECT LED не начнут мигать зеленым

Логотип Wi-Fi Protected setup™ является торговым знаком Wi-Fi Alliance.

Google Play является торговой маркой Google Inc.

Apple, логотип Apple, iPad, iPhone и iPod touch являются товарными знаками компании Apple Inc., зарегистрированными в США и других странах. App Store является знаком обслуживания Apple Inc.

### **CONTACT Denon**

If you need additional help in solving problems, contact Denon customer service in your area or visit HEOSbyDenon.com

# DENON

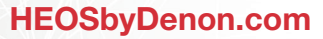

HEOS Extend V01

D&M Holdings Inc, Printed in Taiwan R.O.C. 54111118601AD